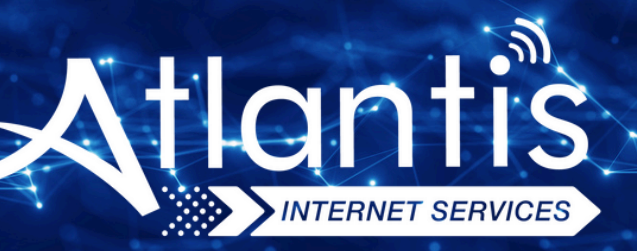

# ZYXEL VMG8623 T50B VDSL Modem Kurulumu

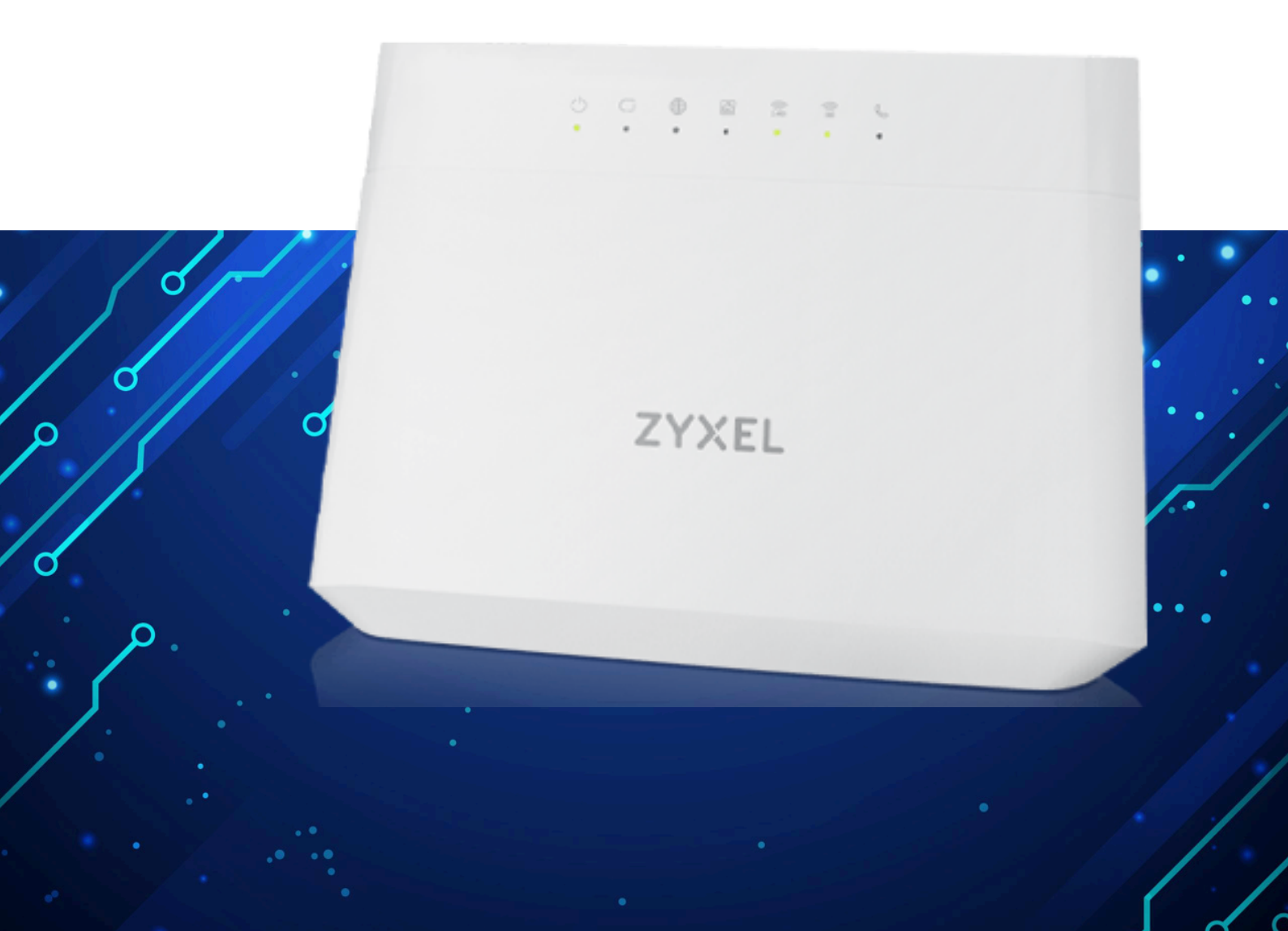

Kuruluma başlamadan önce modeminizin gri portuna VDSL kablonuzu ve siyah güç adaptörünü taktığınızdan emin olun.

**Hatırlatma:** Bilgisayarınızı modeme bağlayacaksanız, CAT kablo kullanarak bağlantı yapmanız gerekmektedir. Kuruluma bilgisayar üzerinden devam edecekseniz ADIM 4'ten başlayabilirsiniz.

## ADIM 1:

Modeminize telefonunuz üzerinden bağlanacaksanız, öncelikle telefonunuzun Ayarlar bölümüne girin.

# ADIM 2:

Wi-Fi seçeneğine tıklayın.

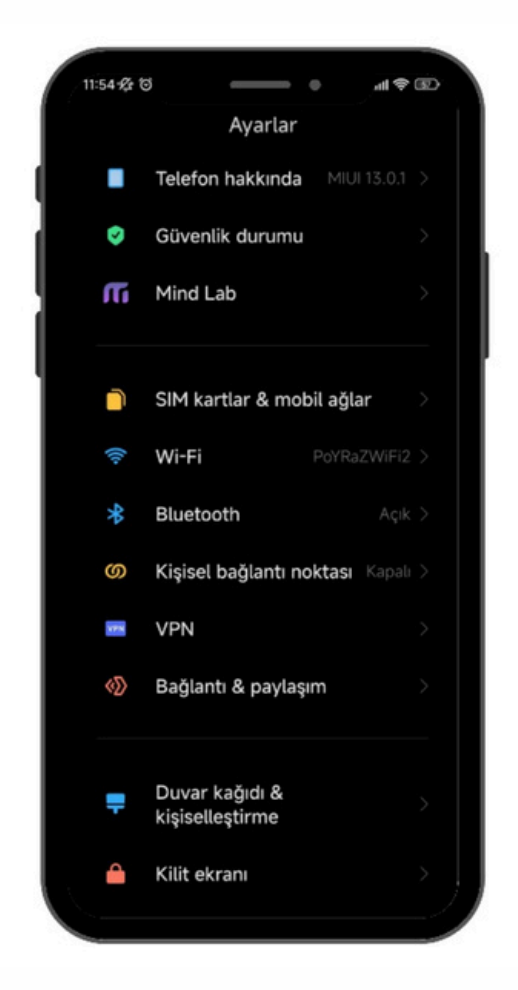

## ADIM 3:

Wi-Fi ayarlarınızda, modeminizin markasıyla ilgili bir ağ ismi arayın. Örneğin, ZTE marka bir modeminiz varsa, Wi-Fi ağ listesinde "ZTE" adıyla bir seçenek göreceksiniz. Bu seçeneğe tıkladıktan sonra, modeminizin altında yer alan Wi-Fi şifresini girin ve internete bağlanın.

### ADIM 4:

Tarayıcınızı (Chrome, Opera vb.) açın ve adres çubuğuna 192.168.1.1 yazıp Enter'a basın. Sonrasında sizden kullanıcı adı ve şifre isteyecektir. Varsayılan kullanıcı adı ve şifre "admin" olacaktır.

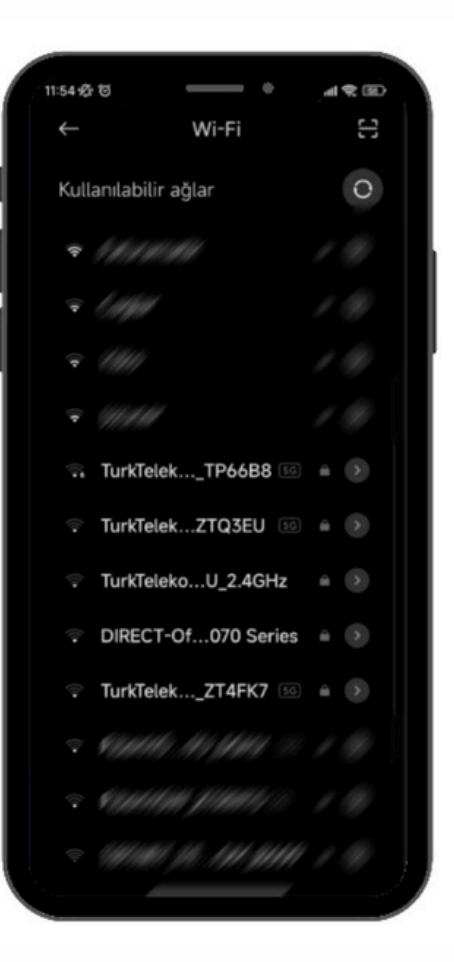

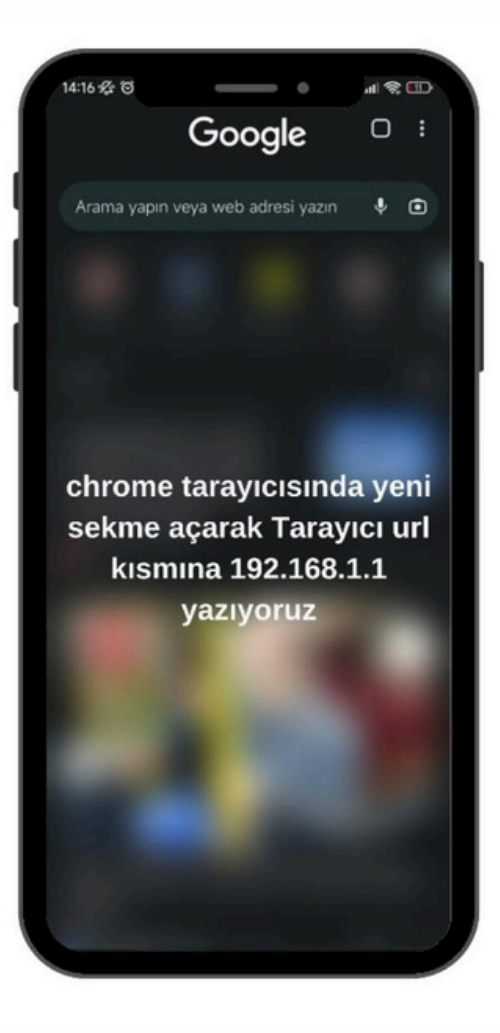

#### ADIM 5:

| ZYXEL VMG8623-1508 |                    |   | Aravūz sifresi modemin altında ver almaktadır. |
|--------------------|--------------------|---|------------------------------------------------|
|                    | Login              |   | nayaz şiricər modenin aranda yer amartadır.    |
|                    | User Name<br>admin |   |                                                |
|                    | Parsword           | 0 |                                                |
|                    | Login              |   |                                                |

#### ADIM 6:

Giriş yaptıktan sonra sağ üstteki üç çizgiye basıyoruz.

| ZYXE | L   VMG       | 8423-1508     |               |     |                                                                                               |                                                                                                    |     | F                |
|------|---------------|---------------|---------------|-----|-----------------------------------------------------------------------------------------------|----------------------------------------------------------------------------------------------------|-----|------------------|
|      | Conne         | ectivity      |               | 9   | System Info<br>Model Figme<br>Firmware Varian<br>System Uptime<br>LAN MAC Address<br>ADS, WAN | VMG8623-1508<br>V5.50(ABPM.0)F2<br>0 days 0 hours 10 mins 11 secs<br>18:00:67:3A:54:60<br>Rx:14381 1x:797 (Kbps) |     | MENU yu<br>agang |
|      | WiFi Settings |               |               |     | Guest WiFi Settings 🥌                                                                         |                                                                                                    | 100 |                  |
|      |               | 2.4G WIF Nome | WF Posword    |     | 2.4G W/Fillone                                                                                | WF Possword                                                                                                    |     |                  |
|      | -             | Zyxel_5461    |               | 0   | Iyxel_5461_guest1                                                                             |                                                                                                    | 0   |                  |
|      | () 2          | SG WFi Nome   | WFi Posteeord |     | 5G W/R Nome                                                                                   | WPI Password                                                                                                    |     |                  |
|      | -             | Zyxel_5461    |               | © > | Zyxel_5461_guest1                                                                             |                                                                                                    | © > |                  |

# ADIM 7:

Açılan menüden "NETWORK SETTING" seçeneğine tıklayın.

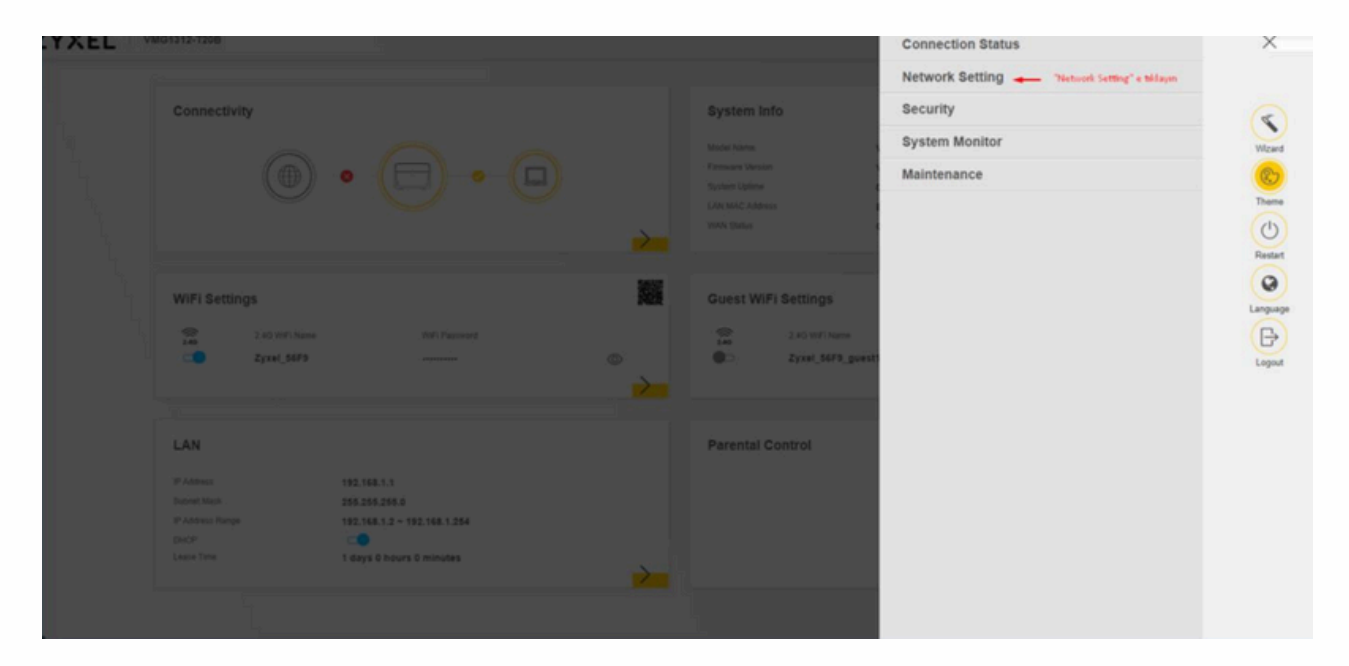

# ADIM 8:

Network Setting ayarlarının altındaki "Broadband" seçeneğine tıklayın.

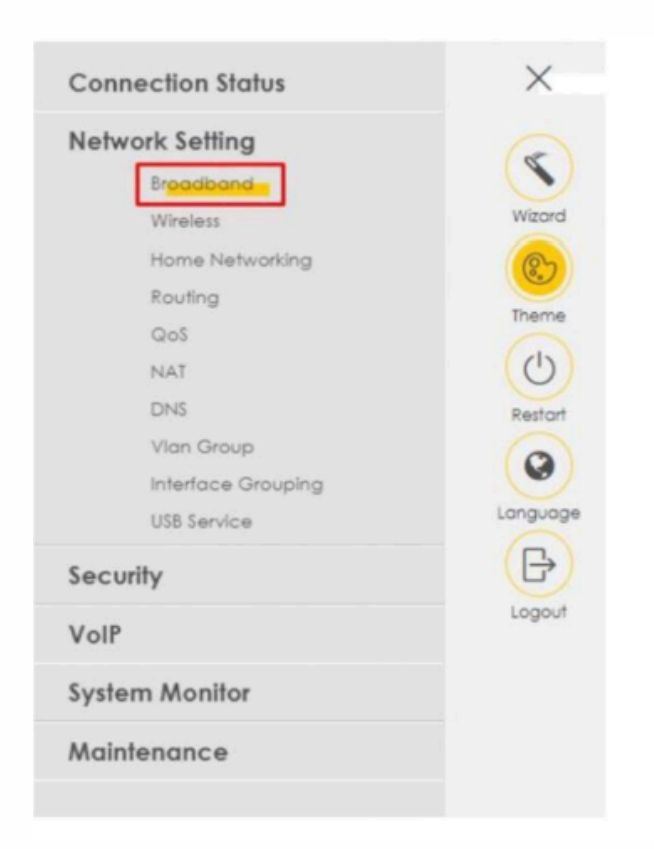

## ADIM 9:

Broadband'a bastığınızda karşınıza VDSL ayar ekranı çıkacaktır. Buradan VDSL ayarlarını düzenleyin.

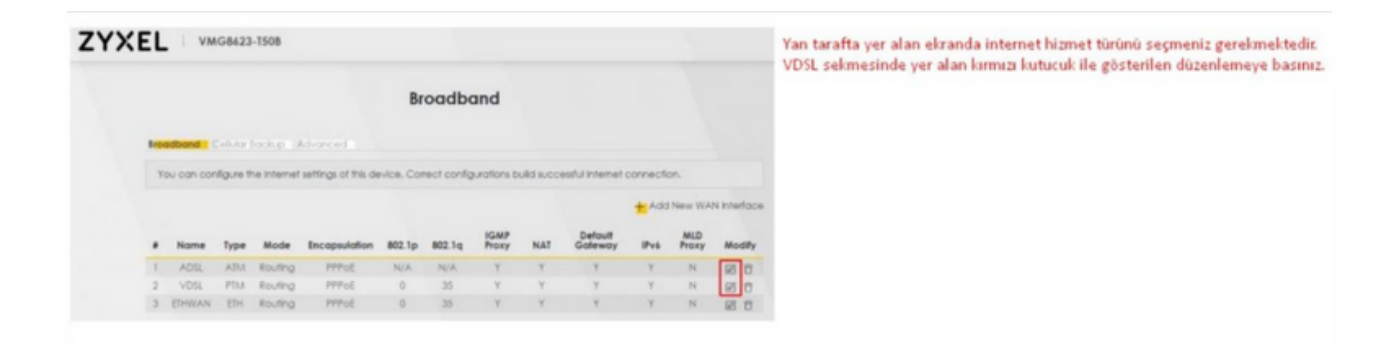

#### ADIM 10:

Sistemden gelen kullanıcı adı ve şifreyi modem arayüzüne girebilmek için encapsulation kısmını PPPoE'ye çeviriyoruz

| < Edit WA                                              | AN Interface                         |  |
|--------------------------------------------------------|--------------------------------------|--|
| General 😋                                              | VLAN                                 |  |
| Name VDS.                                              | 802.1p 0                             |  |
| Type ADSLADSL over PTM                                 | 802.1q (1-404)                       |  |
| Mode Routing .                                         | MTU                                  |  |
| Encapsulation Patt                                     | wite                                 |  |
| Propos                                                 | MTU 1500                             |  |
| IPPoE sesk                                             | •                                    |  |
| IP Address                                             | Routing Feature                      |  |
| <ul> <li>Obtain an IP Address Automatically</li> </ul> | NAT CO IGMP Pooxy CO                 |  |
| Static IP Address                                      | Apply as Default. C Folicose NAT     |  |
| DNS Server                                             |                                      |  |
| Citrain DNS Inte Automatically                         |                                      |  |
| Use Following Static DNS Address                       |                                      |  |
|                                                        |                                      |  |
| DHCPC Options                                          | IPv6 Address                         |  |
| Request Options                                        | Obtain an IPv5 Address Automatically |  |
| 🗌 option 42 🧧 option 43 🗌 option 121                   | O Static IPv6 Address                |  |
| Sent Options                                           | IPv6 DNS Server                      |  |
| aption 60                                              |                                      |  |

# ADIM 11:

PPP Information kısmının ilk satırına size iletilen kullanıcı adını yazın (genellikle **340000000@atlantisnet** şeklindedir). Alt kısma, yine size iletilen şifreyi girin.

VLAN ID kısmına **0** ve **35** değerlerini girin.

MTU değeri olarak **1500** ayarlayın

Yukarıdaki ayarları yaptıktan sonra, **APPLY** tuşuna basın ve ayarlarınızı kaydedin.

Bu işlem sonrasında modeminiz internet bağlantısını kuracaktır.

| (                 |                       | Edit WAN | Interface                                       |                      |
|-------------------|-----------------------|----------|-------------------------------------------------|----------------------|
|                   | General 🤇             |          | PPP Info                                        | ormation             |
| Name              | VDSL                  |          | PPP User Name test@tt                           | net                  |
| Туре              | ADSL/VDSL over PTM    |          | PPP Password                                    | 0                    |
| Mode              | Routing               |          | PPP Connection                                  |                      |
| Encapsulation     | PPPoE -               |          | Trigger OAuto                                   | Connect () On Demand |
| IPv4/IPv6<br>Mode | IPv4 IPv6 DualStack 🔹 |          | PPPOE<br>Passthrough                            |                      |
|                   | VLAN 🔇                |          | IP Ac                                           | ldress               |
| 802.1p            | 0 .                   | •        | Obtain an IP Address Autor                      | natically            |
| 802.1q            | 35                    | (1~4094) | Ctatio ID Address                               | ,                    |
| мти               | <b>MTU</b>            | ,        | DNS                                             | Server               |
|                   |                       |          | Obtain DNS Info Automatic                       | ally                 |
|                   |                       |          | <ul> <li>Use Following Static DNS Ac</li> </ul> | idress               |